## **USHS Transfer Requests in HMIS**

1. Navigate to you're the programs tab of your client's profile and open their enrollment record.

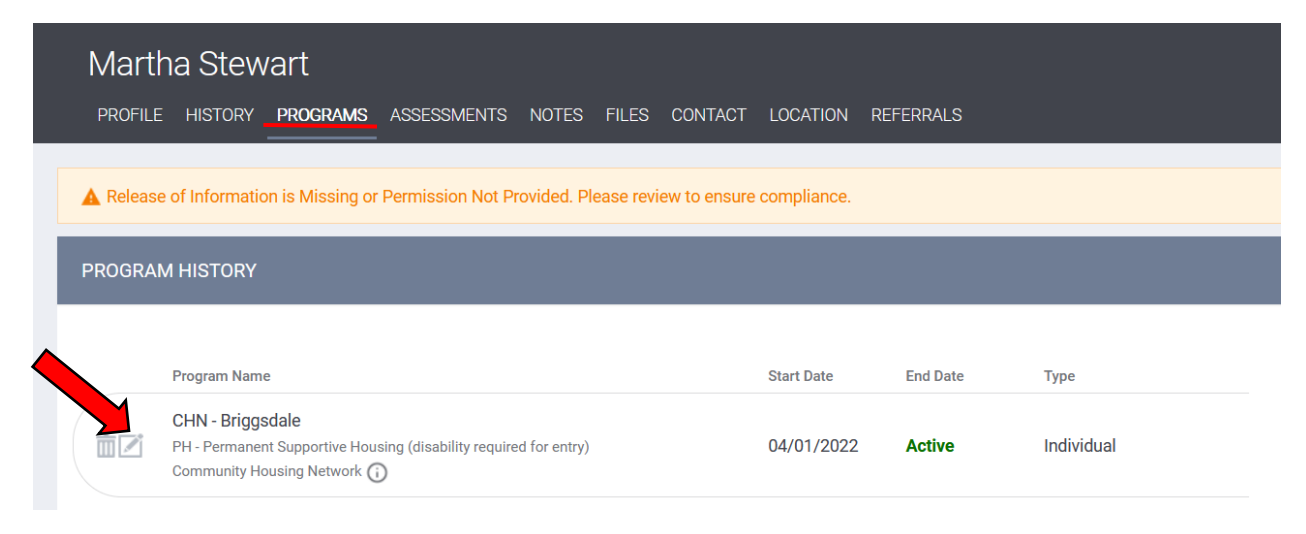

2. On the program-level Assessments tab, start the USHS Transfer Request assessment.

| Martha Stewart                                                                     |                       |
|------------------------------------------------------------------------------------|-----------------------|
| PROFILE HISTORY <b>PROGRAMS</b> ASSESSMENTS NOTES FILES CONTACT LOCATION REFERRALS |                       |
| PROGRAM: CHN - BRIGGSDALE                                                          |                       |
|                                                                                    |                       |
| Enrollment History Provide Services Assessments Goals Notes Files Chart            | × Exit                |
| Assessments                                                                        | LINK FROM ASSESSMENTS |
| Current Living Situation                                                           | START                 |
| Status Update Assessment                                                           | START                 |
| Annual Assessment                                                                  | START                 |
| DCA Referral                                                                       | START                 |
| COVID-19 Vaccine & Screening Assessment                                            | START                 |
| TAY Assessment                                                                     | START                 |
| USHS Transfer Request                                                              | START                 |

- 3. Complete all assessment fields making sure to set the following values for the Coordinated Entry fields. When complete, click Save.
  - a. Assessment Location = Housing Provider
  - b. Assessment Type = In-person
  - c. Assessment Level = Housing Needs Assessment

| USHS TRANSFER REQUEST                                       |                                                      |   |
|-------------------------------------------------------------|------------------------------------------------------|---|
| Assessment Date                                             | 05/11/2022                                           |   |
| Assessment Location                                         | Housing Provider                                     | ~ |
| Assessment Type                                             | In person                                            | ~ |
| Assessment Level                                            | Housing Needs Assessment                             | ~ |
| Current Subsidy                                             | Section 8 project-based voucher                      | ~ |
| Reason for Transfer Request                                 | Family Reunification/Change in Household Composition | ~ |
| Current Unit Size                                           | 1 Bedroom                                            | ~ |
| New Unit Size                                               | 2 Bedroom                                            | ~ |
| Is Additional Documentation Included in this<br>Submission? | Yes                                                  | ~ |
| Brief Explanation of Emergent Service Need                  | Child joining household                              |   |
|                                                             |                                                      |   |
| Private                                                     | • •                                                  |   |
|                                                             | SAVE CANCEL                                          |   |

4. On the next screen, toggle on USHS Pool and click "Refer Directly to Community Queue(s)."

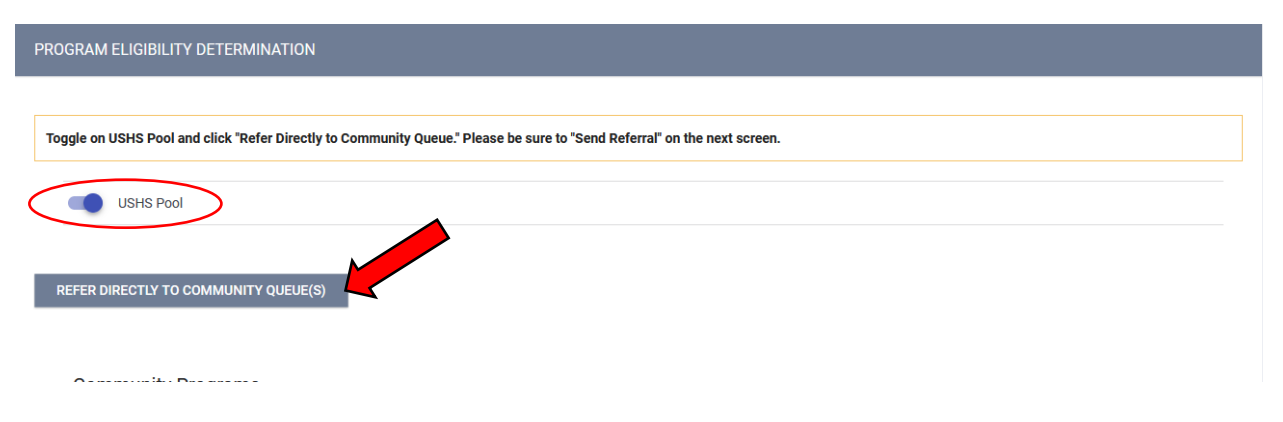

5. On the final screen, make sure to click Send Referral. The Transfer Request has now been submitted and the client has been entered into the USHS Prioritization Pool.

| REFERRAL: ADD TO CQ |                      |
|---------------------|----------------------|
|                     |                      |
| Send to Queues      | USHS Pool            |
| Referred Program    | Community Queue      |
| Referred to Agency  | Community Queue      |
| Referring Agency    | System               |
| Private             |                      |
| B <i>I</i> := :=    |                      |
|                     |                      |
|                     |                      |
|                     | SEND REFERRAL CANCEL |